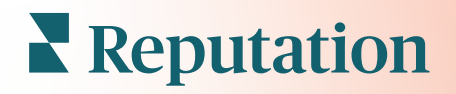

# Tapasztalati Következtetések

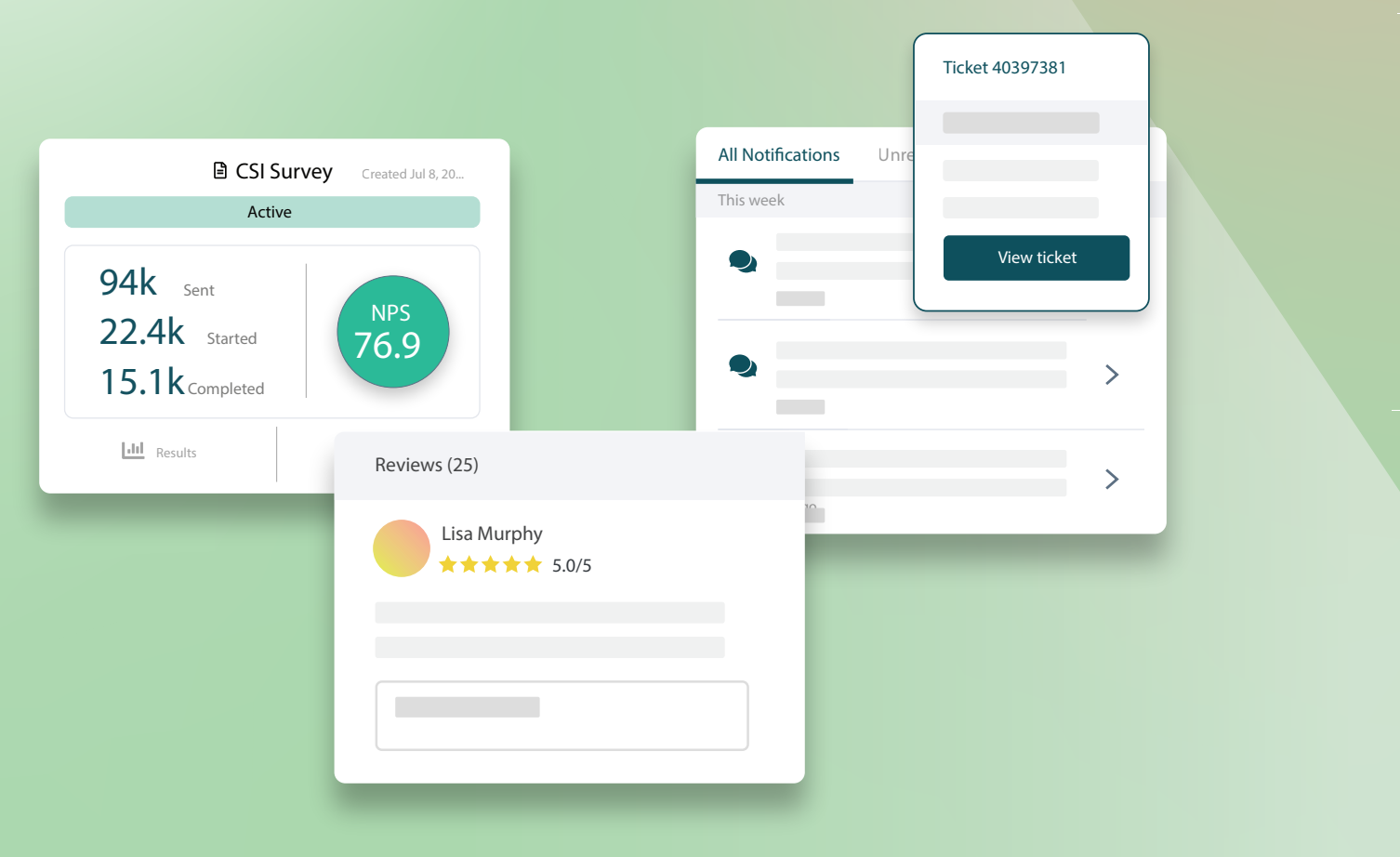

# Tartalomjegyzék

| I.   | Tapasztalatok                                                                                                    |
|------|----------------------------------------------------------------------------------------------------|
|      | áttekintése2                                                                                                    |
| II.  | <ul> <li>a. Tapasztalati következtetések</li> <li>b. Összegzés lap</li> <li>c. Üzletenkénti következtetések lap</li> <li>d. Kategóriánkénti következtetések lap</li> <li>e. Trendek lap</li> <li>f. Kategóriánkénti részletes adatok</li> <li>Tapasztalat</li> </ul> |
|      | analitika15                                                                                                    |
| 111. | <ul> <li>a. Panel tetején található szűrők</li> <li>b. Tornado diagram</li> <li>c. Kategóriánkénti részletes diagramok</li> <li>d. Analitika opciók</li> <li>e. Esettanulmányok</li> <li>Fizetős prémium</li> </ul>                                                  |
|      | szolgáltatások24                                                                                                    |
| IV.  | További források26                                                                                                    |
|      |                                                                                                    |

# Tapasztalatok áttekintése

Vegye észre és kezelje a felmerülő problémákat és gyengeségeket, mielőtt azok hatással lennének a hírnevére.

A **Tapasztalat** lap betekintést nyújtó benyomáselemző eszközöket kínál, amelyek vizuális pillanatképet nyújtanak az online ügyfélvéleményekben és az első fél által végzett felmérésekből gyűjtött általános szavakról, kategóriákról és témákról. Azonnal azonosíthatja a céges szintű vagy üzletenkénti erősségeket és gyengeségeket, és felismerheti, hogy hová kell összpontosítania az erőfeszítéseit.

# Tapasztalati következtetések

A Következtetések lap szöveges elemzések segítségével kategóriákba csoportosítja az értékelési és felmérési visszajelzéseket, hogy betekintést nyújtson abba, mit csinál jól a vállalkozása, és mely területeken van szükség fejlődésre.

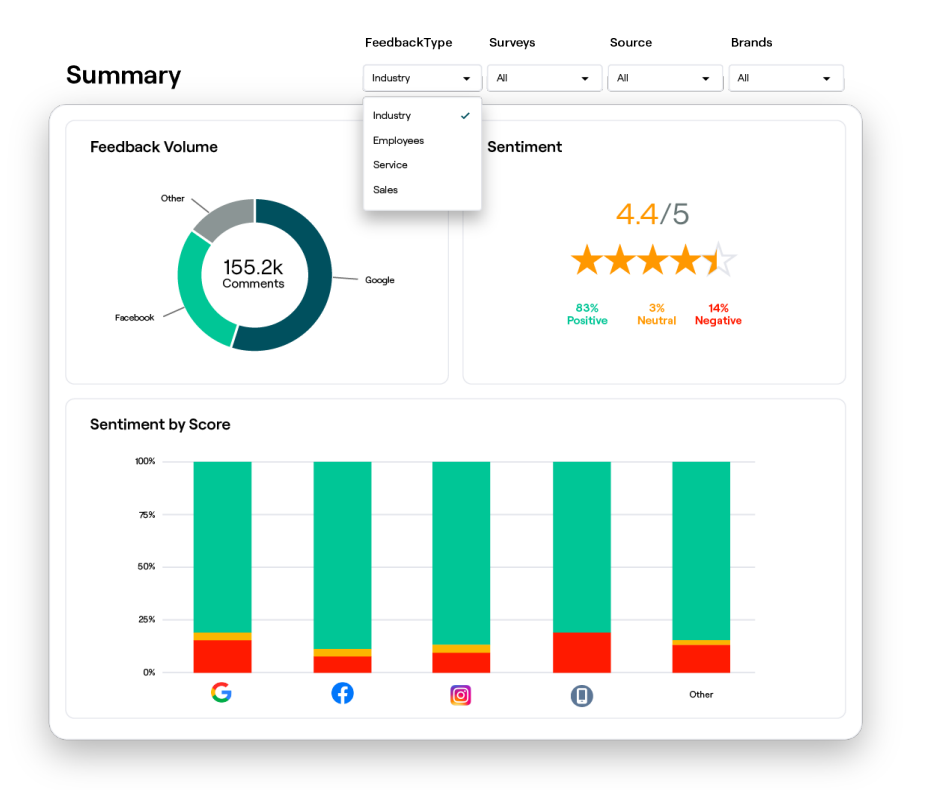

**Reputation** Hasznos volt ez az útmutató? Tudassa: https://bit.ly/rep-guides

# Összegzés lap

Láthatja a vélemények elemző összefoglalóját, beleértve a vélemények származási helyének, az összes hozzászólásnak és az általános benyomásnak a megoszlását. Tekintse meg a benyomásokat forrásonként, hogy felismerje, elsősorban melyik véleményforrás igényel figyelmet.

| Opció                          | Leírás                                                                                                    |  |  |  |  |  |  |  |
|--------------------------------|----------------------------------------------------------------------------------------------------|--|--|--|--|--|--|--|
| Vélemény-<br>szám              | Az öt legjelentősebb véleményforrás arányosított száma. Vigye az<br>egeret a forrás fölé a teljes összeg százalékos arányának<br>megtekintéséhez.                                                                                                    |  |  |  |  |  |  |  |
| Benyomás                       | Értékelésekből és visszajelzésekből származó csillagértékátlag<br>(értékelési kérdéssel együtt). A benyomások százalékos aránya<br>pozitív, semleges és negatív bontásban.<br>Sentiment by Source<br>100%<br>25%<br>0%<br>50%<br>50%<br>50%<br>50%<br>50%<br>50%<br>50%<br>50%<br>50                                                                                                    |  |  |  |  |  |  |  |
| Forráson-<br>kénti<br>benyomás | Tekintse meg a benyomás alakulását véleményforrásonként, pozitív<br>(zöld sávok), semleges (sárga sávok), negatív (piros sávok) és<br>értékelés nélküli források (szürke sávok) szerinti bontásban. Használja<br>ezt a diagramot a felmérésekből származó vélemények és a harmadik<br>féltől származó értékelési források összehasonlítására, hogy jobban<br>megértse, milyen kérdéseket kell feltennie a felmérésekben a pontos<br>benyomás felméréséhez.<br>Ezek hasznosak lehetnek a "rendszer kijátszására" irányuló kísérletek<br>elleni eszközként is, amikor egyesek ösztönzőkért vesznek részt a<br>felmérésekben. |  |  |  |  |  |  |  |

# Üzletenkénti következtetések lap

Tekintse meg az üzletekre lebontott információkat, beleértve a benyomásokat üzletenként, a legjobban teljesítő üzleteket és a javulásuk mozgatórugóit, valamint a figyelmet igénylő üzleteket és a hanyatlásukhoz vezető okokat.

Az Üzletenkénti következtetések lap akkor érhető el, ha legalább két üzletet kiválasztunk a szűrőkben. <u>Ha nem állított be egynél több helyet, vagy ha a</u> <u>felhasználónak csak egy helyhez van hozzáférése, az Üzletenkénti következtetések lap</u> <u>nem jelenik meg az irányítópulton.</u>

### Üzletenkénti benyomás

Tekintse meg, hogy az üzletcsoportok hogyan befolyásolják a vállalkozás összesített csillagértékelését. Ha például a Csoportosítás szűrőben az Állam lehetőséget választja, megbecsülheti, hogy az egyes államok és a hozzájuk tartozó helyek milyen hatással vannak a vállalkozás összesített csillagértékére.

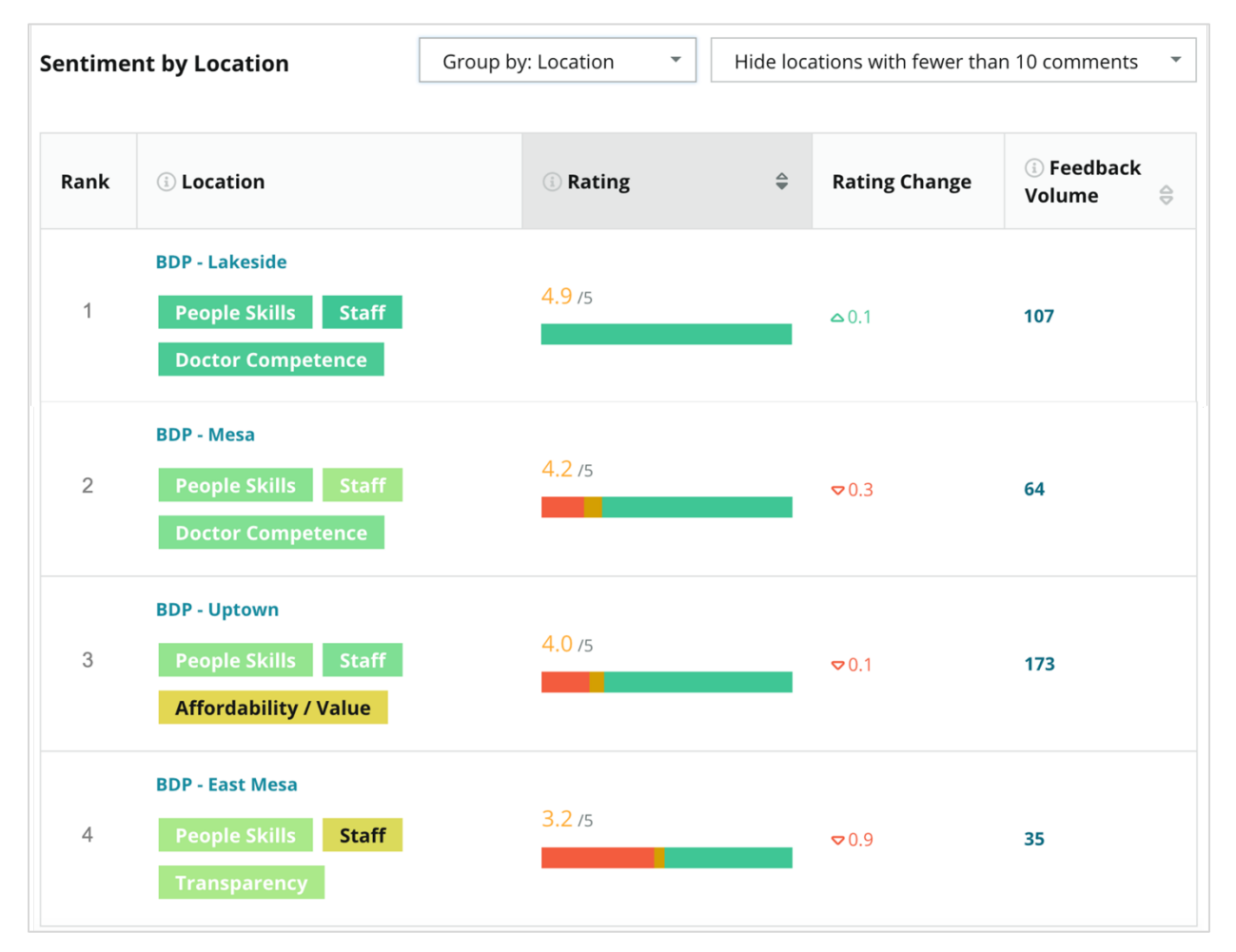

| Oszlop                      | Leírás                                                                                                    |
|-----------------------------|----------------------------------------------------------------------------------------------------|
| Rangsor                     | A kiválasztott kimeneti csoportokat a rendezési oszlopban szereplő<br>adatok alapján rangsorolja. Alapértelmezés szerint a rangsorolás a<br>legmagasabb átlagértékkel rendelkező csoportokkal kezdődik.                                                                                                    |
| Választott<br>csoportosítás | A Csoportosítás szűrő által kiválasztott csoport neve és a<br>pontszámra leginkább hatással levő első 3 kategória (lásd alább).<br>Egy kategóriára kattintva részletes adatokat kapunk az idő<br>múlásával, idézeteket láthatunk a vásárlói véleményekből, valamint<br>a kiválasztott kategóriával és az adott üzletcsoporttal kapcsolatos<br>szófelhő is megjeleníthető. |
| Értékelés                   | Az értékelések és felmérések átlagértéke a kiválasztott<br>üzletcsoportra és időszakra vonatkozóan, a benyomás szerinti<br>színkódolással.                                                                                                    |
| Az értékelés<br>változása   | Az üzletcsoport értékelésének változása (pont-/csillagváltozás tizedesenként) az előző időszakhoz képest.                                                                                                    |
| Véleményszám                | A csoportra vonatkozó értékelések és felmérések száma.                                                                                                    |
|                             | Az üzletek egy csoportjának hatása a teljes átlagos<br>csillagértékátlagra, századonkénti pont-/csillagváltozásra. Az<br>"alacsony" –0,01 és 0,01 közötti értékű hatást jelent.                                                                                                    |
| Hatás                       | A hatást az iparági alapértékekhez viszonyítva számítjuk ki.<br>Például, ha az iparági alapérték 3,5, és egy 4 csillagos<br>értékeléshez két pozitív kategória tartozi akkor minden egyes<br>kategória +0,25 hatással van az értékelésre (4,0 – 3,5 = 0,5) / 2.                                                                                                    |

Megjegyzés: A hatás nem jelenik meg, ha a Csoportosítás beállítása Üzlet, mivel egy üzlet hatása jellemzően nem jelentős.

| Sentiment by Location |                                           | Group by: State | •        | ▼ Hide locations with fewer than 10 comments |                                                |            |  |
|-----------------------|-------------------------------------------|-----------------|----------|----------------------------------------------|------------------------------------------------|------------|--|
| Rank                  | i) State                                  | (i) Rating      | <b>☆</b> | Rating<br>Change                             | <ul> <li>③ Feedback</li> <li>Volume</li> </ul> | (i) Impact |  |
| 1                     | AZ<br>People Skills Staff<br>Transparency | 4.5 /5          |          | ⊽0.1                                         | 1,755                                          | ☆+0.72     |  |

**Reputation** Hasznos volt ez az útmutató? Tudassa: https://bit.ly/rep-guides

### Éllovasok – Dicsőségtábla

Az adott időszakon belül a legtöbb (pozitív) értékelést mutató üzletek listája. Megjeleníti azokat a kategóriákat, amelyek leginkább hozzájárultak a javuláshoz. Szűrje ki a kevesebb hozzászólással rendelkező üzleteket, hogy érdemibb következtetéseket kapjon. Kattintson egy helyre vagy a kategóriákra, hogy mélyebben elmerüljön az adatokban, és megértse a kapott visszajelzések mögött húzódó indoklást azáltal, hogy megtekinti az idő vagy az ügyfélidézetek szerinti részleteket, és hajtson végre megvalósítható változtatást.

| Big Move                                                                                                    | Big Movers Hide locations with fewer than 10 comments * |                     |                 |                        |                                     |  |  |  |  |  |
|----------------------------------------------------------------------------------------------------|---------------------------------------------------------|---------------------|-----------------|------------------------|-------------------------------------|--|--|--|--|--|
| <b>Kudos</b><br>Highest average rating improvement from Oct 03, 2020 - Oct 02, 2021 to Oct 03, 2021 - Oct 02, 2022 |                                                         |                     |                 |                        |                                     |  |  |  |  |  |
| Rank                                                                                                    | Location 🔤                                              | Feedback Volume 🛛 🔤 | Rating Change 🍦 | Drivers of Improvement |                                     |  |  |  |  |  |
| 1                                                                                                    | BDP - Sun City                                          | 172                 | 4.8 /5          | △0.2                   | Wait Time Staff Transparency        |  |  |  |  |  |
| 2                                                                                                    | BDP - Green Valley                                      | 38                  | 4.5 /5          | ≏0.1                   | Staff Transparency Wait Time        |  |  |  |  |  |
| 3                                                                                                    | BDP - Lakeside                                          | 107                 | <b>4.9</b> /5   | ≏0.1                   | StaffPeople SkillsDoctor Competence |  |  |  |  |  |

### A befolyásosak – Figyelemre méltó

Az adott időszakon belül a legtöbb (negatív) értékelést mutató üzletek listája. Megjeleníti azokat a kategóriákat, amelyek leginkább hozzájárultak a visszaeséshez. Szűrje ki a kevesebb hozzászólással rendelkező üzleteket, hogy érdemibb következtetéseket kapjon. Egy kategóriára kattintva részletes adatokat kapunk az idő múlásával, idézeteket láthatunk a vásárlói véleményekből, valamint a kiválasztott kategóriával és az adott üzlettel kapcsolatos szófelhő is megjeleníthető.

| Needs Attention<br>Highest rating decline from Oct 03, 2020 - Oct 02, 2021 to Oct 03, 2021 - Oct 02, 2022 |                            |                     |        |                  |                                         |  |  |  |  |
|----------------------------------------------------------------------------------------------------|----------------------------|---------------------|--------|------------------|-----------------------------------------|--|--|--|--|
| Rank                                                                                                    | Location $\Leftrightarrow$ | Feedback Volume 🛛 🍦 | Rating | Rating Change  🌷 | Drivers of Decline                      |  |  |  |  |
| 1                                                                                                    | BDP - East Mesa            | 35                  | 3.2 /5 | ⊽0.9             | StaffPeople SkillsAffordability / Value |  |  |  |  |
| 2                                                                                                    | BDP - Mesa                 | 64                  | 4.2 /5 | ⊽0.4             | People Skills Staff Transparency        |  |  |  |  |
| 3                                                                                                    | BDP - Phoenix              | 215                 | 4.3 /5 | ♥0.2             | People Skills Wait Time Staff           |  |  |  |  |

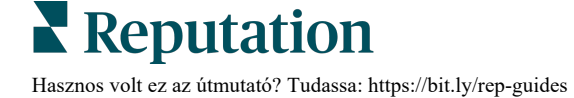

# Kategóriánkénti következtetések lap

Tekintse meg a kategóriák szerinti bontásban megjelenő információkat, beleértve a csillagértékátlagra legnagyobb hatással bíró erősségeket és gyengeségeket, az interaktív benyomástérképet, valamint a kategóriák szerinti bontásban megjelenő benvomásokat.

Véleményekből és felmérésekből származó, szövegelemzési technikák segítségével kategorizált vásárlói hozzászólások. Ezeket a kategóriákat a rendszer az Ön fiókjára szabott tartományokba csoportosítja (pl. Személyzet, Ügylet, Elégedettség, Tapasztalat stb.). Szűrjön az iparág és a munkavállalói visszajelzés típusa között, hogy felmérje az ügyfelek és a munkavállalók véleményét.

A kategóriákat ezután a rendszer kategóriabenyomások alapján méri, ami pontosabb mérőszáma a vásárlói elégedettségnek, mint egy 1–5 csillagos értékelés. Minden olyan jelmagyarázatra vagy diagramra alkalmazva, amely a kategóriákról alkotott benyomást mutatja. Az algoritmusunk kategóriákra bontja az értékelés tartalmát, amelyeket külön pontozunk (pl. egy ügyfél 4 csillagot ad egy olyan értékelésre, amely az udvarias orvosról áradozik, de panaszkodik a parkolásra).

Az alábbi képen például egy, az orvos hozzáértésére vonatkozó pozitív hozzászólás látható, de egy várakozási időre vonatkozó negatív megjegyzést is tartalmaz.

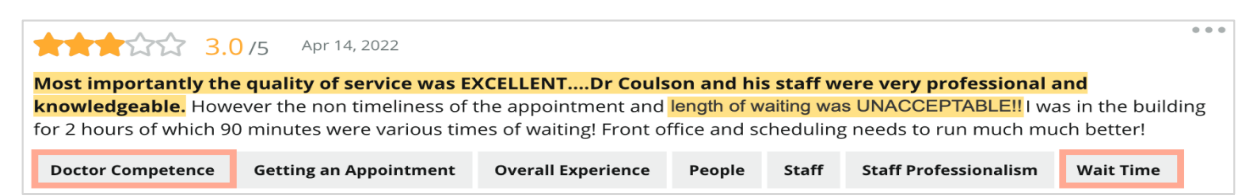

Az algoritmus adhat 100 pontot a "Személyzet" (pozitív) és 0 pontot a "Parkolás" (negatív) kapcsán kialakított benyomásra. Miután minden mondat kapott egy pontszámot (0 negatív, 50 semleges, 100 pozitív), a rendszer az egyes kategóriák pontszámait összeadja, és elosztja az adott kategória említéseinek teljes számával.

# Példa: összesen 15 alkalommal említik a parkolást

5 negativ = (0x5) = 0 $8 \text{ pozit}(v = (8 \times 100) = 800)$  $2 \text{ semleges} = (2 \times 50) = 100$ 0+800+100=900 900/15 = 60

A parkolási kategóriáról kialakított benyomások értéke 60.

Az iparági átlagra támaszkodva határozza meg, hogy az egyes kategóriák benyomás alapján adott pontszámai ideálisak-e (az iparági átlag felett vagy alatt vannak). Általában a benyomáspontszámok megoszlása a következő:

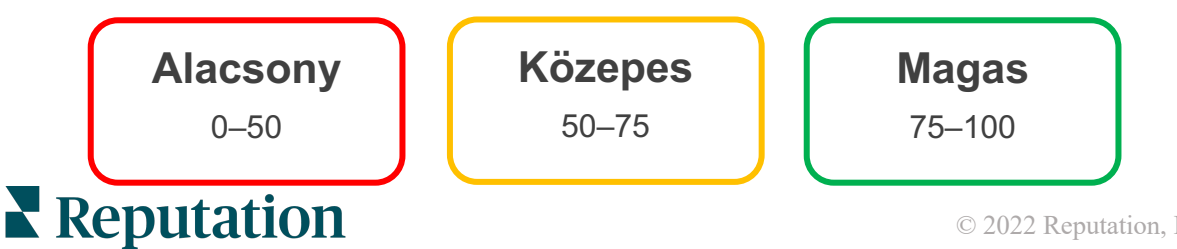

Hasznos volt ez az útmutató? Tudassa: https://bit.ly/rep-guides

#### Erősségek és gyengeségek az iparághoz képest:

Az Erősségek és gyengeségek felsorolja azokat a kategóriákat, amelyek a leginkább befolyásolják a csillagértéket. Az erősségek azok a kategóriák, amelyek a leginkább felfelé húzzák, a gyengeségek pedig azok, amelyek a leginkább lefelé húzzák a csillagok számát.

**Megjegyzés:** Nem biztos benne, hogy a vállalkozása melyik iparág hirdetései között szerepel? Tekintse meg a Reputation platformban a Rendszergazda beállításokat, és kattintson az Általános beállítások gombra. Az iparág a Céginformációk között szerepel.

| Tétel             | Leírás                                                                                                    |
|-------------------|----------------------------------------------------------------------------------------------------|
| Kategóriabenyomás | Azon kategóriák, amelyek a legmagasabb átlagértékkel rendelkeznek<br>az adott címkével ellátott visszajelzések tekintetében. (Az átlagérték<br>nem jelenik meg, hanem a rendszer a háttérben számítja ki.) A<br>kategóriabenyomás kiszámítását fentebb tekintheti meg.                                                                                                    |
|                   | A szürke pont a sávban az adott kategória iparági átlaga, ami<br>érzékelteti, hogyan teljesít a hasonló kategóriákhoz képest.                                                                                                    |
| Említések         | Az adott kategória összes előfordulásának száma a kiszűrt<br>értékelésekben és felmérésekben.                                                                                                    |
| Hatás             | Az adott kategória átlagos csillagértékére gyakorolt hatásának óvatos<br>becslése. Mivel az Erősségek és gyengeségek kategóriái hatásuk<br>szerint csökkenő sorrendbe vannak rendezve, először ezekre a<br>kategóriákra összpontosítson, különösen a gyengeségekre.<br>Valószínűleg a kapcsolódó ügyfélkérdések kezelése fogja a<br>legnagyobb hatást gyakorolni az átlagos csillagértékre.<br>A hatás az egyes iparágakra szabott. (Kiszámítja az egyes iparágak<br>átlagos csillagértékét, és az iparági átlaghoz viszonyítva becsüli meg<br>az egyes kategóriák hatását). Az "Alacsony" hatás azt jelzi, hogy egy<br>kategória potenciális hatása egy csillag 1/100-ánál kevesebb. |
|                   | Mintaszövegek az adott témáról, amelyeket az értékelésekből vagy<br>felmérésekből nyert ki a rendszer. A kiválasztott hozzászólások azok,<br>amelyeket az algoritmus a legpozitívabbnak vagy legnegatívabbnak<br>azonosított, és amelyek a legfrissebbek az adott kategóriában.                                                                                                    |
| ldézetek          | Ha nem láthatók idézetek, a platform nem rendelkezik a<br>megjelenítésükhöz szükséges mondattal vagy megbízhatósági<br>szinttel. Ha látni szeretné az összes idézetet, lépjen az<br>Benyomástérkép oldalra, kattintson a kívánt kategóriára, és válassza<br>az Ügyfélidézetek lehetőséget.                                                                                                    |

#### Erősségek

Minden kategóriában felsorolja a benyomásokat, a véleményszámot, a hatást és kategóriánként legfeljebb hat ügyfélidézetből álló mintát. Az egyes tételek meghatározását lásd feljebb.

| Strengths                |                                                                        |                                                                                                    |  |  |  |  |  |  |  |  |
|--------------------------|------------------------------------------------------------------------|----------------------------------------------------------------------------------------------------|--|--|--|--|--|--|--|--|
| Categories with the high | Categories with the highest positive impact on the average star rating |                                                                                                    |  |  |  |  |  |  |  |  |
| People Skills 🚯          | Dr. Olsen was professional, understanding.                             |                                                                                                    |  |  |  |  |  |  |  |  |
| Category Sentiment       | 89                                                                     | <ul> <li>BDP eye center, was very caring, test were done, and explained to me, very<br/>thorough.</li> </ul>                                               |  |  |  |  |  |  |  |  |
|                          | 000                                                                    | <ul> <li>Everyone here was so polite and helpful and kind.</li> <li>Why are you spall it was very pice I would rate at 100% all the people that</li> </ul> |  |  |  |  |  |  |  |  |
| Mentions 🔅               | 793 Reviews and Surveys                                                | check my eyes are very friendly and knowledgeable and the eye doctor<br>was the same friendly and knowledgeable and very very kind .                       |  |  |  |  |  |  |  |  |
| Impact                   | ☆+0.23                                                                 | • The staff was very nice and thorough.                                                                                                    |  |  |  |  |  |  |  |  |

#### Gyengeségek

Minden kategóriában felsorolja a benyomásokat, a véleményszámot, a hatást és kategóriánként legfeljebb hat ügyfélidézetből álló mintát. Az egyes tételek meghatározását lásd feljebb.

| Weaknesses<br>Categories with the highest negative impact on the average star rating |                                                            |  |                                                                                                    |  |  |  |  |
|--------------------------------------------------------------------------------------|------------------------------------------------------------|--|----------------------------------------------------------------------------------------------------|--|--|--|--|
| Affordability / Valu<br>Category Sentiment                                           | Affordability / Value ()<br>Category Sentiment<br>0 47 100 |  | <ul> <li>It should not require my prompt to request the refund for the Care Plus package of \$595.00 in addition to the insurance coverage.</li> <li>Paid \$50 plus the \$5 CO pay.</li> <li>I paid my deductible, but I didn't want to pay extra for my prescription, they want to charge me extra \$50 for that.</li> </ul> |  |  |  |  |
| Mentions ③<br>Impact                                                                 | 81 Reviews and Surveys                                     |  | <ul> <li>Turns out those prices expire but they don't tell you that until it's too late.</li> <li>Had cataract surgery also and they say I owe them no money, but sent \$153 dollars to collections.</li> </ul>                                                                                                    |  |  |  |  |

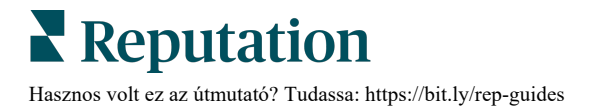

#### Benyomástérkép

A térképen a doboz mérete a kategóriához tartozó vélemények/felmérések mennyiségét jelzi. Vigye a kurzort egy doboz fölé, hogy megnézze az adott kategória értékelésének/felmérésének számát, valamint a kategória 100 pontból számított benyomáspontszámát. Az "Egyéb" mező olyan kategóriákat jelöl, amelyek az értékelések és felmérések kevesebb mint 1%-ában jelennek meg.

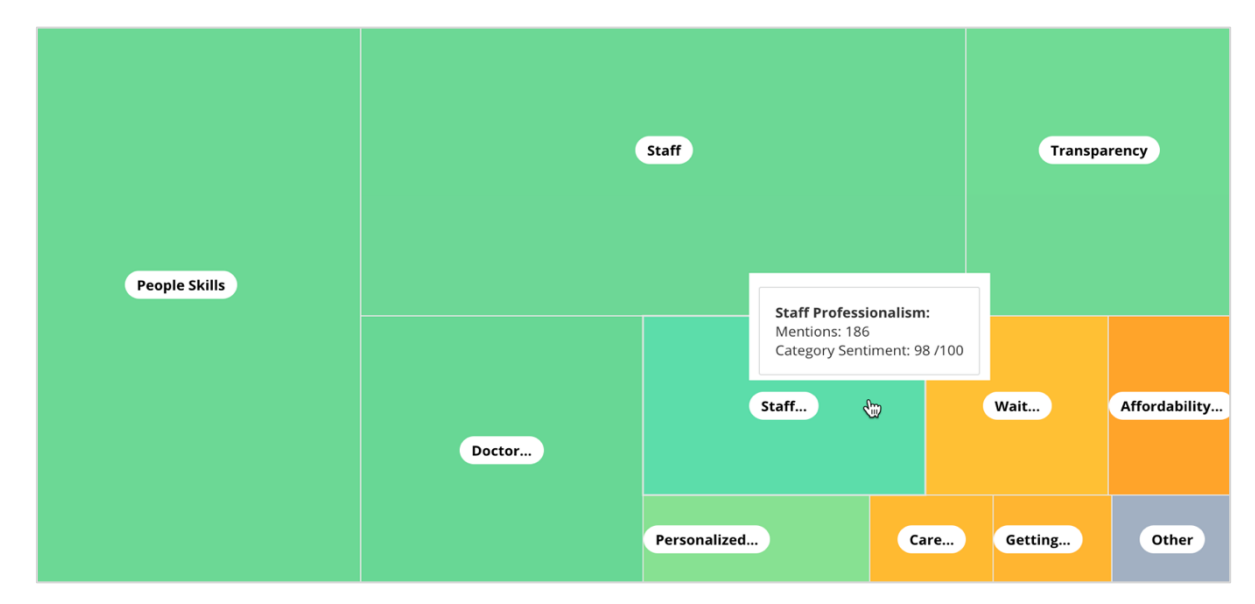

A színezés az adott kategóriával megjelölt értékelésekben és/vagy felmérésekben szereplő mondatok kategóriabenyomás értékelését jelzi. Minden benyomásnak lehet pozitív (100), negatív (0) vagy semleges (50) kategóriája.

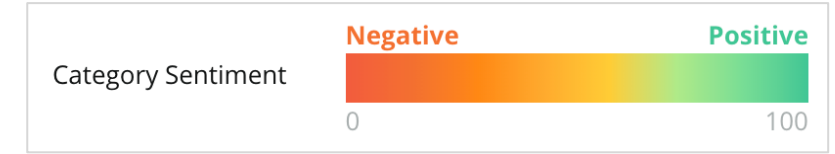

### Kategóriánkénti benyomás

Megjeleníti az összes kategóriát az értékelésekben és felmérésekben szereplő legtöbb említés szerint rendezve. Jelenítse meg az átlagos csillagérték szerint (1–5), és hasonlítsa össze az előző és a jelenlegi időszakokat kategóriabenyomás szerint (0–100).

|                 | Mentions 🕕     | Average<br>Rating     |                                |                             | Category Sentiment 🕕                    |                         |               |              |     |
|-----------------|----------------|-----------------------|--------------------------------|-----------------------------|-----------------------------------------|-------------------------|---------------|--------------|-----|
| Category Name 😝 | Current Period | Current Period        | Current<br>Period<br>Average ⊖ | Change From<br>Prev. Period | Prev. Period Trend                      | Current Period<br>Trend | Current Perio | od Breakdown | 900 |
| People Skills 🚯 | 793            | <b>4.6</b> <i>1</i> 5 | <b>89</b> /100                 | -4/100                      |                                         |                         |               |              |     |
| Staff ①         | 736            | 4.5 /5                | <b>89</b> /100                 | -3/100                      |                                         |                         |               |              |     |
| Transparency ①  | 323            | <b>4.6</b> /5         | <b>88</b> /100                 | -1/100                      | ~~~~~~~~~~~~~~~~~~~~~~~~~~~~~~~~~~~~~~~ |                         |               |              |     |

| Oszlop                                 | Leírás                                                                                                    |  |  |  |
|----------------------------------------|----------------------------------------------------------------------------------------------------|--|--|--|
| A kategória<br>elnevezése              | Az értékeléshez és/vagy a felmérés megjegyzéseihez<br>kapcsolódó kategória/kategóriák témájának elnevezése.<br>Minden egyes értékeléshez/felméréshez több kategóriacímke<br>is tartozhat (pl. a "Személyzet" a "Személyzet<br>professzionalizmusa" és a "Emberek" kategóriákhoz<br>kapcsolódó említéseket tartalmazhat). |  |  |  |
| Említések –<br>Aktuális időszak        | Ez az adott kategóriacímkével ellátott értékelések és/vagy<br>felmérések száma. Minden egyes értékeléshez/felméréshez<br>több kategóriacímke is tartozhat, így ez a szám nem<br>feltétlenül egyezik meg 1:1 arányban az adott időszakban<br>beérkezett értékelések és/vagy felmérések<br>összmennyiségével.              |  |  |  |
| Átlagérték –<br>Aktuális időszak       | A kategóriát tartalmazó értékelések és/vagy felmérések<br>átlagos csillagértéke (1-től 5-ig terjedő skála).                                                                                                    |  |  |  |
| Kategóriabenyomás                      | A Kategóriabenyomás további magyarázatát lásd a fenti 8. oldalon.                                                                                                    |  |  |  |
| Aktuális<br>időszakátlag               | A kategóriáról alkotott átlagos benyomás az aktuális időszakra vonatkozóan.                                                                                                    |  |  |  |
| Változás az előző<br>időszakhoz képest | A kategóriáról alkotott benyomás változása az előző<br>időszakhoz képest.                                                                                                    |  |  |  |
| Korábbi időszak<br>trendje             | A kategóriáról alkotott benyomás tendenciája az előző<br>időszak azon értékeléseiből, amelyek tartalmazzák ezt a<br>kategóriát. A szaggatott vonal 50-et jelent.                                                                                                    |  |  |  |
| Aktuális időszak<br>trendje            | A kategóriáról alkotott benyomás tendenciája az aktuális<br>időszak azon értékeléseiből, amelyek tartalmazzák ezt a<br>kategóriát. A szaggatott vonal 50-et jelent.                                                                                                    |  |  |  |
| Aktuális időszak<br>szerinti bontás    | A kategóriát tartalmazó értékelések teljes mennyisége, pozitív (zöld), negatív (piros) és semleges (sárga) bontásban.                                                                                                    |  |  |  |

# **Trendek lap**

Tekintse meg a trendeket időszakonként az ügyfélbenyomások és a testreszabott kategóriák szerinti bontásban. A Benyomások alakulása idővel grafikon pozitív (zöld sávok), semleges (sárga sávok) és negatív (piros sávok) adatokat mutat. További statisztikák megtekintéséhez vigye a kurzort a különböző sávok fölé.

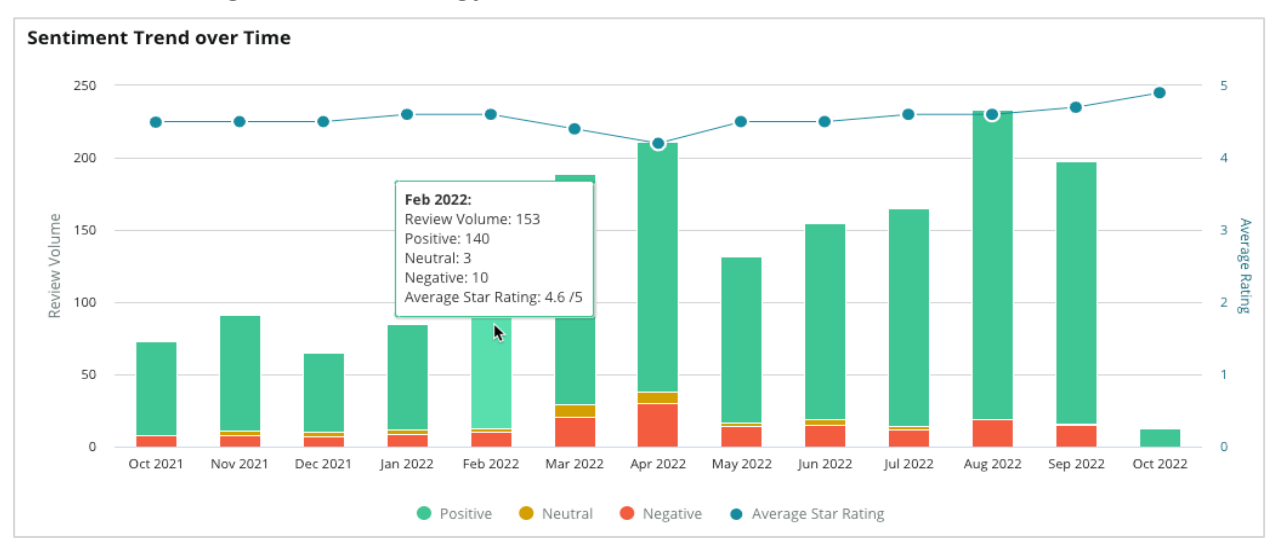

Elemezze a trendeket kategóriánként az ügyfélvisszajelzések mennyisége, az előző és az aktuális időszak közötti mennyiségi változás, valamint a benyomásváltozás szempontjából. Kattintson az egyes kategóriákba az adatok megtekintéséhez hely, idő és ügyfélidézetek szerint.

| Т  | Trending Categories Senti                                                                              |                   |                         | ment: All 👻             | Current peri | od vs Previous period 👻 | Hide locations with fewer than 10 commen 🔹 |                  |             |  |  |  |
|----|----------------------------------------------------------------------------------------------------|-------------------|-------------------------|-------------------------|--------------|-------------------------|--------------------------------------------|------------------|-------------|--|--|--|
| Ca | Categories with the most volume change from Oct 06, 2020 - Oct 05, 2021 to Oct 06, 2021 - Oct 05, 2022 |                   |                         |                         |              |                         |                                            |                  |             |  |  |  |
|    | Rank                                                                                                   | Category          |                         | Previous Pe             | riod Volume  | Current Period Volume   | Volume Change 🍦                            | Sentiment Change |             |  |  |  |
|    | 1                                                                                                    | Staff             | 665                     |                         |              | 742                     | 77                                         | <b>↓</b> -3      |             |  |  |  |
|    | 2                                                                                                    | People Skills     | 732<br>View by Location | 732<br>View by Location | 732          |                         | 792                                        | 60               | <b>↓</b> -3 |  |  |  |
|    | 3                                                                                                    | People            | View by Time            |                         |              | 669                     | 55                                         | =0               |             |  |  |  |
|    | 4                                                                                                    | Doctor Competence | /iew Custom             | er Quotes               |              | 281                     | 53                                         | ↓-4              |             |  |  |  |

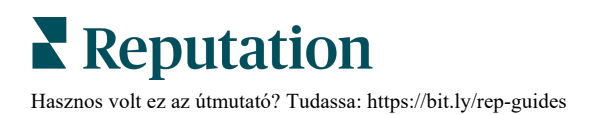

# Kategóriánkénti részletes adatok

Hatás szempontjából mind a visszajelzés mennyisége kategória, mind a minősítés fontos.

**Megjegyzés:** Figyelje meg a Összefoglalás lapon található csillagértékátlagot, amely az összes kiválasztott üzlet átlagát jelenti. Tegyük fel, hogy az 4,0. Még ha egy adott kategória nagyszámú értékeléssel is bír, de értékelési pontszáma 4,0-nak felel meg, nem lesz olyan nagy a hatása, mint egy ugyanannyi értékeléssel bíró, de az átlagtól eltérő értékelésű kategóriának.

A Kategóriánkénti következtetések lapon található grafikonok és diagramok nagyszerű áttekintést nyújtanak az ügyfelek benyomásairól és visszajelzéseiről. Merüljön el mélyebben a teljes hozzászólásokban az ügyfelek visszajelzéseinek alaposabb elemzése érdekében.

#### Részletes adatok megjelenítése:

 Kattintson egy kategórián belülre a Benyomástérkép, a Helyenkénti benyomás vagy az Éllovasok részben a részletesebb adatok érdekében. Válasszon a következők közül: Üzletenkénti megjelenítés, Idő szerinti megjelenítés vagy Ügyfélidézetek megjelenítése.

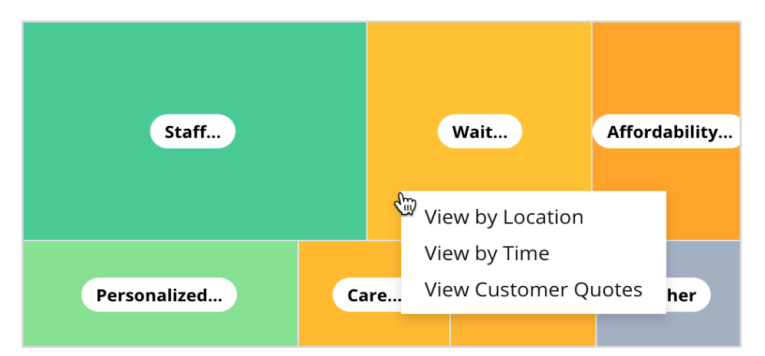

- 2. A felugró ablakban kattintson egy grafikonelemre a szófelhő és a kapcsolódó hozzászólások megjelenítéséhez.
- **3.** A Idézet oldalán kattintson a táblázatra a teljes értékelés vagy felmérés azon idézetének megjelenítéséhez, amelyből a hozzászólást kiválasztotta.

| Word Cloud for Wait Time<br>counselor conversation<br>almost 2 month paper work<br>pain everybody excessive<br>pleasant early center | Sample quotes for Wait Time<br>This customer feedback relates to overall time a customer has to wait to receive<br>attention. |        |                       |        |                   |                                                                    |
|----------------------------------------------------------------------------------------------------|----------------------------------------------------------------------------------------------------|--------|-----------------------|--------|-------------------|--------------------------------------------------------------------|
| clock dr.kershner problem door<br>friendly service right elderly chance<br>dr.lewis excellent sign                                   | Date 🕀                                                                                                    | Rating | Category<br>Sentiment | Source | Location          | Quote                                                              |
| information southwestern open<br>ril service<br>step bdpec patient manager                                                           | Sep 9, 2022                                                                                                    | 1      | Negative              | Google | BDP - Tucson      | Yesterday I waited 25<br>minutes on hold, then left<br>View Review |
| arrive provide Check can<br>timely worth explain eye<br>busy rude 1.5 star kim<br>result issue appointment                           | Jul 13, 2022                                                                                                    | 1      | Negative              | Google | BDP -<br>Surprise | Not only did I have to wait<br>45 min after my<br>View Review      |

# Tapasztalat analitika

Hasonlítsa össze vállalata teljesítményét a főbb kategóriák iparági referenciaértékeivel.

Az Analitika lap az iparági összehasonlítási eszközök és a véleményekben és felmérési eredményekben leggyakrabban előforduló kifejezéseket tartalmazó szófelhő-funkciókkal lehetővé teszi az üzleti teljesítmény nyomon követését és elemzését, az ügyfélvélemény-tendenciák és szokások felismerését és a teljesítmény optimalizálása érdekében megalapozott döntések meghozatalát.

Az analitikába csak az értelmes hozzászólásokat tartalmazó vélemények és felmérések számítanak. Az üres (azaz információ nélküli), túl rövid és sablonos véleményeket és hozzászólásokat nem vesszük figyelembe az eredményeknél.

# Panel tetején található szűrők

A panel tetején található szűrők határozzák meg, hogy mely adatok jelenjenek meg a fülön. Ezenkívül szűrhetünk Véleménytípus (iparág vagy munkavállalók) és Felmérések szerint (kiválaszthatjuk, hogy az összes felmérés vagy csak bizonyos felmérések szerepeljenek).

| All                                       | CITY<br>All | LOCATION     All              | ZONE<br>All | • |
|-------------------------------------------|-------------|-------------------------------|-------------|---|
| BRAND                                     | SOURCE      | DATE RANGE                    |             |   |
| All                                       | All         | <ul> <li>Last year</li> </ul> | •           |   |
| ▲ Hide Filters C Reset           Industry | : Filters   |                               |             |   |
|                                           |             |                               |             |   |

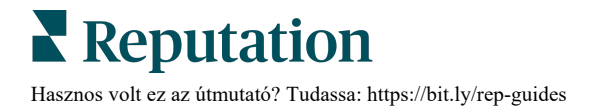

# Tornado diagram

Kattintson az Iparági összehasonlítás jelölőnégyzetre a Szavazati arány megjelenítéséhez.

| Domain                     | Mentions 🚯        | Share of<br>Voice | Avg. Rating   | Compare to Industry |
|----------------------------|-------------------|-------------------|---------------|---------------------|
| Expand Collapse<br>All All | Negative Positive | Volume            |               | Negative Positive   |
| All                        | 524 4,325         |                   | <b>4.5</b> /5 |                     |

| Oszlop                     | Leírás                                                                                                    |  |  |  |  |
|----------------------------|----------------------------------------------------------------------------------------------------|--|--|--|--|
| Tárgykör                   | Véleményekből és felmérésekből származó, szövegelemzési technikák<br>segítségével kategorizált vásárlói hozzászólások. Ezek a kategóriák az<br>Ön iparága alapján, fiókjára szabottan, tárgykörök szerint vannak<br>csoportosítva. Bővítse ki a tárgykört, hogy tárgykört alkotó kategóriánként<br>láthassa az eredményeket. |  |  |  |  |
| Említések                  | Az említések száma megegyezik az adott kategóriát tartalmazó<br>hozzászólások számával. Egy kategória csak egyszer számít egy<br>hozzászólás esetében, még akkor is, ha a hozzászólásban több olyan<br>mondat is van, amely az adott kategóriáról szól.                                                                      |  |  |  |  |
| Szavazati arány            | Az összehasonlításhoz az Iparági összehasonlítás jelölőnégyzet legyen<br>bejelölve. Ez képviseli az Ön által kapott vélemények kategóriánkénti<br>számát az iparági adatokhoz viszonyítva.                                                                                                    |  |  |  |  |
| Átlagérték                 | A kategóriánként megjelölt véleményekből és felmérésekből származó<br>összes értékelés csillagátlaga. Az értékelési skála tizedes pontosságú, és<br>1-től 5-ig terjed.                                                                                                    |  |  |  |  |
| lparági<br>összehasonlítás | Jelölje be ezt az oszlopot, hogy megjelenjen az a vonalakkal árnyékolt oszlopdiagram, amely a kategória iparági átlagát mutatja. Példa:                                                                                                    |  |  |  |  |
|                            | Ha a teli zöld sáv hosszabb, mint a vonalakkal árnyékolt, akkor az Ön<br>cége teljesítménye magasabb az iparági átlagnál az adott kategóriában.                                                                                                    |  |  |  |  |
|                            |                                                                                                    |  |  |  |  |
|                            | Ha a teli piros sáv hosszabb, mint a vonalakkal árnyékolt, akkor az Ön<br>cégének a teljesítménye az adott kategóriában alacsonyabb, mint az<br>iparág egészének teljesítménye, és intézkednie kell.                                                                                                    |  |  |  |  |
|                            |                                                                                                    |  |  |  |  |

# Kategóriánkénti részletes diagramok

Kattintson bármelyik területre vagy Tornado diagramkategóriára a témát tápláló vélemények részleteinek megjelenítéséhez. Ha van, akkor a három diagram közül választhatunk.

#### Szűrők

A panel tetején található szűrők határozzák meg, hogy mely adatok jelenjenek meg a fülön. Ezenkívül szűrhetünk Véleménytípus (iparág vagy munkavállalók), Kategória (az iparága területének teljes listája és kategóriák, vagy egy kiválasztott), Vélemény minden vélemény/pozitív/semleges/negatív) és Felmérések szerint (kiválaszthatjuk, hogy az összes felmérés vagy csak bizonyos felmérések szerepeljenek).

| All Staff × Industry      |                       |          |                             |   |                |   |     |
|---------------------------|-----------------------|----------|-----------------------------|---|----------------|---|-----|
| FEEDBACK TYPE             | CATEGORY<br>All Staff | <b>~</b> | SENTIMENT<br>All Sentiments | • | SURVEYS<br>All | • | 000 |
| Locations Sentiment Trend | Word Cloud            |          |                             |   |                |   |     |

# Üzletek szerinti diagram

Jelenítse meg a benyomások üzlet szerinti eloszlását a kiválasztott kategóriától függően. A részletek megjelenítéséhez vigye a kurzort a diagram fölé. A diagram tartalmazhatja az összes, valamint a 30 legjobb vagy a 30 legrosszabb üzletet.

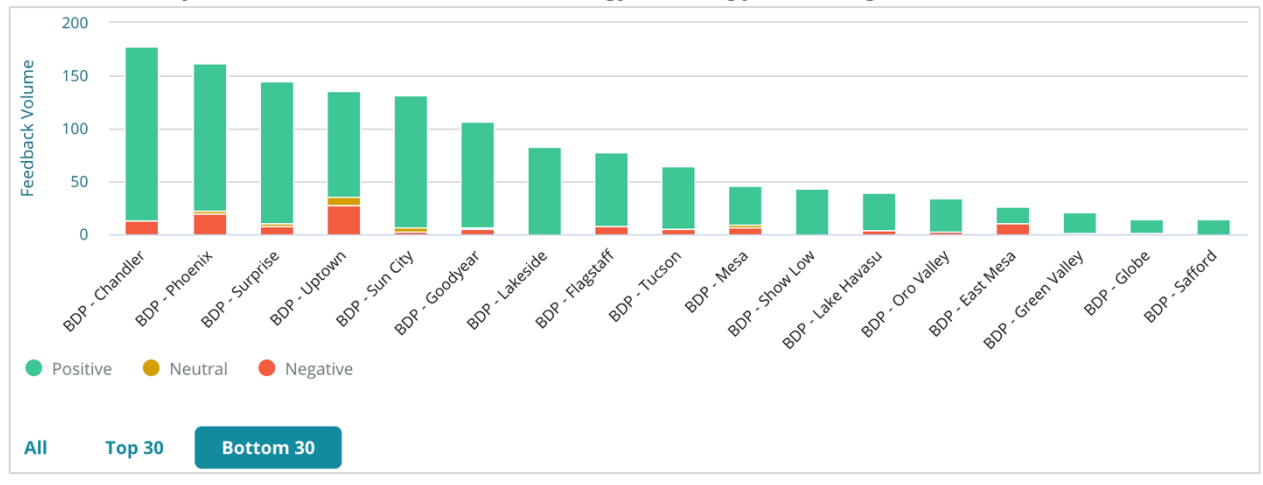

#### Diagram a benyomások alakulásáról

A benyomások megoszlása (pozitív, semleges és negatív értékelések aránya és az átlagérték) egy kiválasztott időszakra nézve. A részletek megjelenítéséhez vigye a kurzort a diagram fölé.

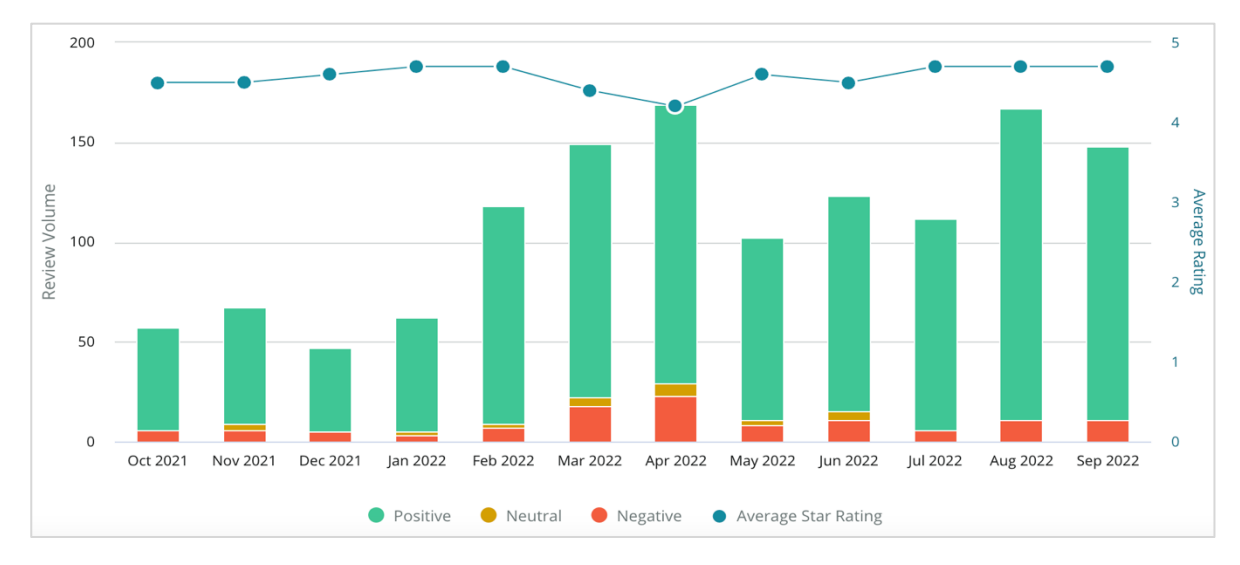

#### Szófelhő

A kiválasztott kategóriában sematikusan ábrázolhatók a véleményekben leggyakrabban említett kulcsszavak és kifejezések. Az egyes szavak mérete jelzi azok gyakoriságát vagy fontosságát, a színkód pedig az ügyfél által kifejezett véleményt. Kattintson egy adott szóra vagy kifejezésre, hogy megjelenítse azokat a véleményeket, amelyekben előfordulnak.

| e eye perkins thorough Statt recommend                                     |
|----------------------------------------------------------------------------|
| dr johnson <sub>team</sub> pleasant courteous 'm o                         |
| professional life nice dr moore love                                       |
| Ir blair <b>friendly</b> kind surgery dr repiso                            |
| caring care explain treat provide                                          |
| ins test dr kershner dr coulsoff whole whole whole check polite dr perkins |
| dr grosse move thank dr brewer center awesome                              |
| azing wonderful job office staff technician f                              |

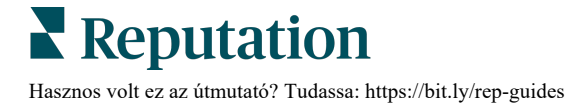

### Részletezési terület

Az oldal alján láthatja az összes olyan véleményt és hozzászólást a kiválasztott kategóriához kapcsolódóan, amelyeket a fenti diagramok tartalmaznak. Itt válaszolhat, megjelölheti ezeket olvasottnak/olvasatlannak, ellenőrzöttnek/ellenőrizetlennek, közzétehetőnek/nem közzétehetőnek, továbbíthatja vagy megoszthatja ezeket a kapcsolt közösségimédia-oldalakon, ha rendelkezik a megfelelő felhasználói jogosultságokkal.

# Analitika opciók

További lehetőségek megnyitásához kattintson a jobb felső sarokban lévő három pontra. Opciók: PDF letöltése, CSV letöltése, Ütemezés vagy Továbbítás. Az adatkészletre alkalmazott összes szűrő bekapcsolva marad minden kérelem opciónál.

Megjegyzés: hosszabb ideig tartó, nagy mennyiségű adat feldolgozása esetén egy felugró ablak jelenhet meg a képernyőn: vagy meg kell várnia az információ letöltését (ugyanazon a képernyőn kell maradnia), vagy e-mailben kap hivatkozást a letöltött adatokhoz (átléphet más képernyőkre).

| Opció            | Leírás                                                                                                    |
|------------------|----------------------------------------------------------------------------------------------------|
| PDF<br>letöltése | Exportálja a jelenlegi adatkészletet egy PDF-jelentésbe. A jelentés előlapján szerepel a fiók logója, a jelentés neve, az időszak, amelyre vonatkozóan a jelentés készült, valamint a kiválasztott helyek.                                                                                                    |
| CSV<br>letöltése | CSV-formátumban exportálja az adatkészletet.                                                                                                    |
| Ütemezés         | Ütemezett jelentést hoz létre az aktuális adatkészletből, amelyet<br>automatikusan elküld PDF- vagy CSV-formátumú e-mail-mellékletként<br>a platform más felhasználóinak (egyénnek vagy szerepkörnek) vagy a<br>fiókon kívüli e-mail-címekre. Adja meg a jelentés nevét, a gyakoriságát<br>(napi, heti, havi, negyedéves, éves), a formátumot, és a<br>szövegtörzsbe kerülő üzenetet. Az ütemezett jelentéseket a<br>Jelentések lapon keresztül szerkesztheti. |
| Továbbítás       | Elküldi az aktuális adatkészletet PDF- vagy CSV-formátumú e-mail-<br>mellékletként a platform más felhasználóinak (egyénnek vagy<br>szerepkörnek) vagy a fiókon kívüli e-mail-címekre. Adja meg az<br>üzenet címét és a szövegtörzsbe kerülő üzenetet.                                                                                                    |

A kézbesítési értesítések hivatkozásokat tartalmaznak az adott jelentések megtekintéséhez, valamint hivatkozásokat a jelentések platformon történő futtatásához és személyre szabásához (a bejelentkezési adatokkal bíró fiókfelhasználók számára). <u>A hivatkozások 7 napig maradnak aktívak.</u>

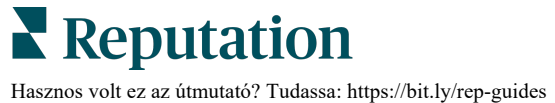

# Esettanulmányok

Alakítsa a visszajelzéseket az üzleti növekedésének mozgatórugóivá a Reputation Tapasztalat megoldásából származó, megvalósítható betekintő adatokkal. Kutatásaink szerint ez közvetlen hatással van az ügyfélélményre és a bevételre. Olvassa el, hogy a valódi Reputation-ügyfelek hogyan használták a Tapasztalat megoldást arra, hogy megvalósítható betekintő adatokhoz jussanak és javítsák az üzleti prioritásaikat.

#### Autóipari márkakereskedő (bizalmas).

Ez a nemzetközi autókereskedés arról ismert, hogy a technológia és a mérnöki munka ötvözésével olyan autókat hoz létre, amelyek a vásárlók teljes megelégedésére szolgálnak.

Segítséget kértek tőlünk, hogy a régi, darabos CX (Ügyféltapasztalat) megközelítésről egy RXM (Reputation tapasztalatkezelés) platformra térjenek át. Emellett a márkakereskedői hálózaton belüli hiányosságokat is meg szerették volna határozni és javítani kívánták, valamint átláthatóságot kívántak biztosítani a stratégiai vezetők számára az alapvető teljesítménymutatók és információk tekintetében.

#### Műveletek

 Az értékelések és visszajelzések központosítása egyetlen hálózatoldali platformba. 2. Gyors impulzusfelmérések és szindikáció felhasználása az ügyféltapasztalatok felhasználására és az erős helyi márkakereskedői teljesítmény előmozdítására.

### Eredmények

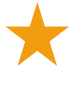

34%-os értékelésmennyiségi növekedés (a negatív benyomás 0,5%-os csökkenésével)

4,6-os Átlagos csillagérték az összes márkakereskedőjükre vonatkozóan

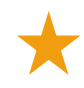

1. (vezető) helyezés a Reputation 2020-as hírnévjelentésében

### Az RXM-hatás

A központosított ügyfél-visszajelzések kezelése több mint 1 ezer márkakereskedésnek segített javítani a CX-et és több pozitív visszajelzést generálni az online benyomás növelése érdekében.

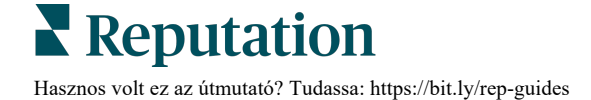

# Spartanburg Regional Healthcare System

A Spartanburg Regional Healthcare System egy integrált egészségügyi ellátórendszer, amely a születéstől az időskorig nyújt ellátást.

Spartanburg a következő üzleti prioritásokkal kapcsolatban kérte a Reputation segítségét:

- A betegtapasztalatra vonatkozó adatok mennyiségének növelése
- A betegek visszajelzéseinek felhasználása a szolgáltató értékelésének kritériumaiként
- A benyomás megértése és felhasználása a műveletek javítására

# Műveletek

 Feliratkozás a felmérésekre a gyors visszajelzésgyűjtés érdekében. 2. Az Értékelésnövelő használata a felmérések értékeléseinek nyilvános értékelésekké való alakításához.

**3.** A Tapasztalati következtetések hozzáadása a a visszajelzési trendek feltárására.

# Eredmények

Átlagosan havonta 10,4 ezer válasz a felmérésekre

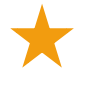

655%-os növekedés az értékelések mennyiségében (a felmérés értékelései miatt)

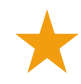

4,8-as átlagos Google-értékelés (3,5-ről nőtt)

# Az RXM-hatás

Ami a Felmérésekkel kezdődött, az sokkal több lett. Az egyszerű felmérési eszközünk havonta több ezer választ generált, ami több ezer új értékelés megjelenését eredményezte a Google-hirdetéseink között. A csendes többség hangjának ilyen módon történő megragadása hatalmas ugráshoz vezetett a Google-értékelésekben.

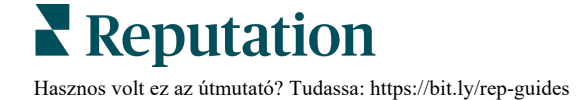

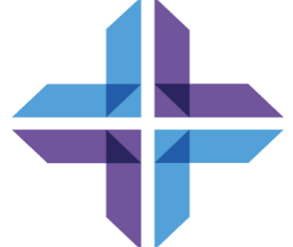

# Fizetős prémium szolgáltatások

Vegye igénybe a Fizetős prémium szolgáltatások platformunk szakértőinek támogatását a vállalkozása sikerének érdekében.

Miközben arra törekszünk, hogy a platformunk intuitív és hatékony legyen, megértjük, hogy az Ön ideje értékes, az erőforrásai és a sávszélessége pedig korlátozottak lehetnek. A Reputation dedikált csapata készen áll arra, hogy segítsen Önnek a hirdetések kezelésében, a keresőoptimalizálásban, valamint a közösségi posztok közzétételében és listába válogatásában, miközben az értékelésekre adott válaszait is kezeli. A platformunk és a termékeink által támogatott értéknövelt szolgáltatások csomagjával garantálni tudjuk a kiváló ügyfélkört. Szakértőink segítenek:

- Túlérni a pontosságon (kezelt üzleti hirdetések)
- Maximalizálni üzleti profilja vonzerejét (kezelt szolgáltatások a Google esetében)
- Kihasználni a közösségi média erejét (kezelt közösségi média)
- Az a márka nyer, amelyik a legjobban törődik az ügyfelekkel (értékelésekre adott kezelt válaszok)

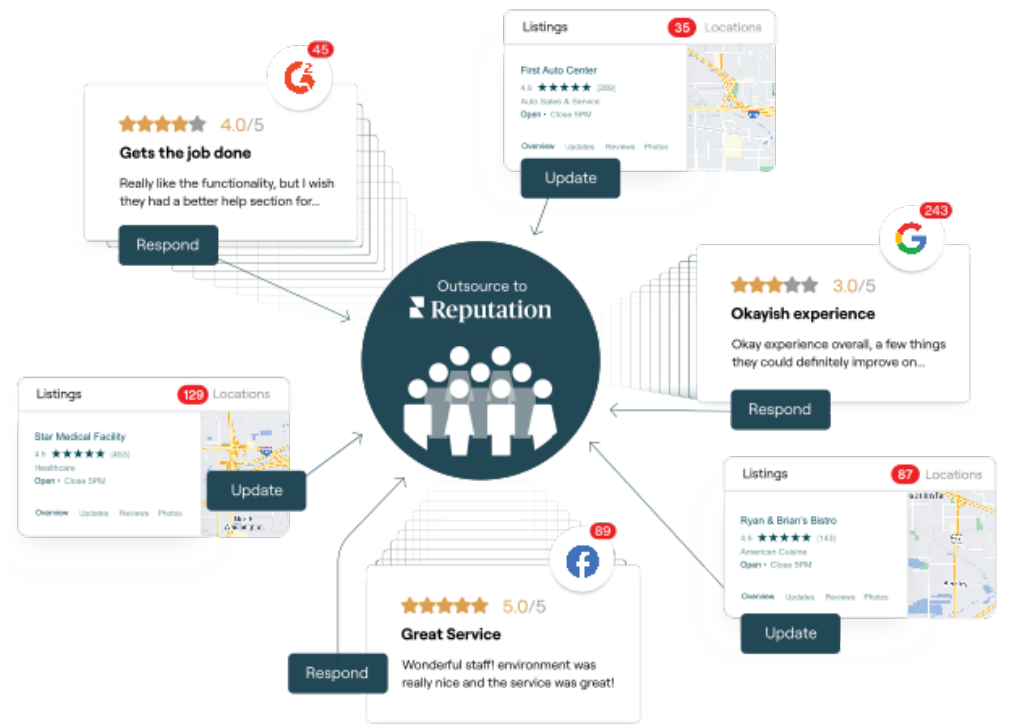

A Fizetős prémium szolgáltatásokkal kapcsolatos további információkért forduljon az ügyfélmenedzseréhez.

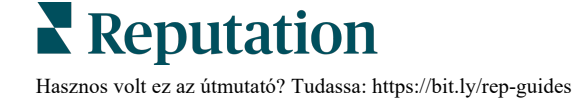

# További források

Tekintse meg a teljes felhasználóiútmutató-sorozatunkat, ha többet szeretne megtudni a Reputation-platformról.

- Műveletek
- Admin
- Márka a közösségi médiában
- Üzleti hirdetések
- Irányítópultok
- Bejövő üzenetek
- Mobilalkalmazás
- Oldalak és lokátorok
- Rep Connect

- Hírnévpontszám
- Jelentések
- Kérés
- Értékelések
- Közösségimédia-elemzés
- Közösségimédia-csomag
- Felmérések
- Widgetek

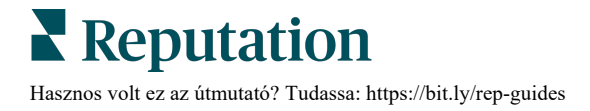